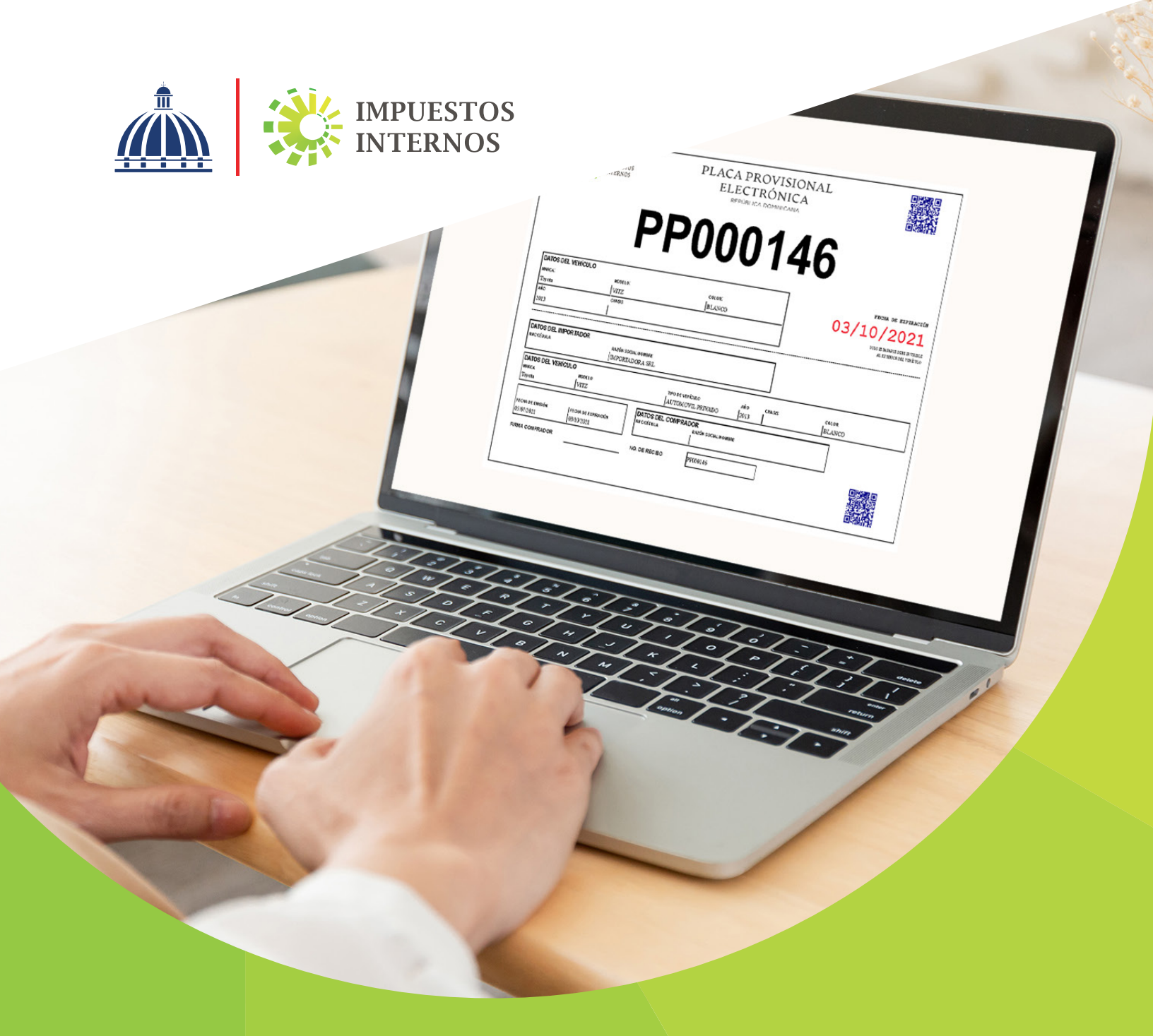

Instructivo Solicitud Placa Provisional Electrónica

## Instructivo Placa Provisional Electrónica

### Solicitud y Asignación de Placa

La Placa Provisional Electrónica (PPE) es un documento electrónico con código QR, que permitirá la identificación vehicular temporal dentro del territorio nacional, mediante la nomenclatura inicial "PP", para la circulación en la vía pública por un periodo de hasta noventa (90) días.

Esta placa solo podrá ser solicitada y entregada a un comprador de vehículo, por los concesionarios, distribuidores, dealers y vendedores de vehículos de motor y remolques autorizados, a través de la Oficina Virtual (OFV).

# Pasos para solicitar y asignar la Placa Provisional Electrónica a través de la Oficina Virtual

Paso 1. Ingrese al Portal DGII www.dgii.gov.do, y pulse en la sección "Oficina Virtual".

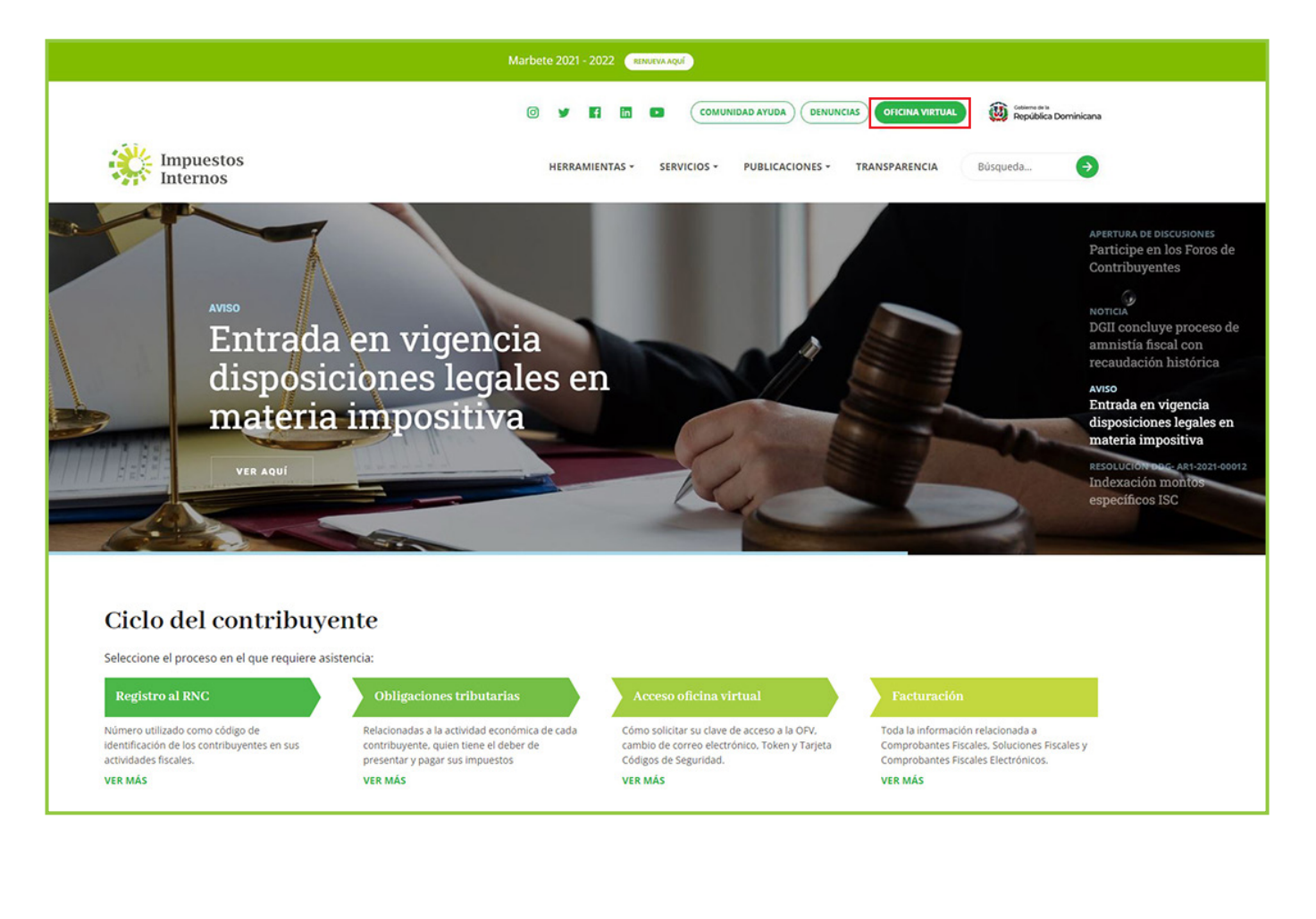

Paso 2. En "Usuario" digite el RNC o Cédula, en "Clave" coloque la contraseña, luego pulse el botón "Entrar". En caso de que aplique, el sistema le pedirá que digite un número de la tarjeta de códigos o el código de seguridad que aparece en el token o en el Soft-Token y al finalizar, pulse "Continuar".

| Impuestos<br>Internos                                                                                                    |                                                                                                    | INICIO   SALIR                                                                                                 |
|----------------------------------------------------------------------------------------------------|----------------------------------------------------------------------------------------------------|----------------------------------------------------------------------------------------------------|
|                                                                                                    |                                                                                                    | 12/14/2021 9:36:03 AM [104]                                                                                    |
| Inscripción y Actualización<br>al RNC<br>Inscripción y Actualización al<br>RNC<br>Régimen Simplificado de<br>Tributación<br>Seguimiento de Solicitudes al<br>RNC<br>Guia servicios | <mark>Oficina Virtual</mark><br>Bienvenido(a) a la Oficina Virtual de la<br>DGII                                                                                                    | Acceso<br>Usuario                                                                                              |
| <ul> <li>Claves de Acceso</li> <li>Dispositivos de Seguridad</li> <li>Simuladores Declaraciones<br/>Juradas</li> <li>Preguntas Frecuentes</li> </ul>                               | Gracias por ingresar a la Oficina Virtual de la DGI<br>un medio que le permitirá cumplir de forma segur<br>y oportunamente con la declaración y pago de<br>impuestos, sin necesidad de trasladarse a nuestra<br>oficinas.<br>Para ingresar, digite en la casilla de "usuario" su<br>RNC/Cédula, y digite su clave y el código de<br>transacción correspondiente. | II,<br>ra<br>as<br>Solicitar Clave <u>¿Olvidó su Clave?</u><br>Desactivar Soft-Token <u>¿Olvidó su Correo?</u> |

Paso 3. En el menú "Placa Provisional" seleccione la opción "Genera Autorización Pago".

![](_page_2_Figure_3.jpeg)

**Paso 4.** En "Valor" coloque el número de la Declaración Única Aduanera, del o los vehículo/s importado/s y pulse "Consultar".

| .51.                                             |                                                                                                    |                           | INICIO                 | MI CUENTA | BUZON     | CITAS | SALIR  |  |  |  |  |
|--------------------------------------------------|----------------------------------------------------------------------------------------------------|---------------------------|------------------------|-----------|-----------|-------|--------|--|--|--|--|
| Impuestos<br>Internos                            |                                                                                                    |                           |                        |           |           |       |        |  |  |  |  |
| Razón Social                                     | RNC                                                                                                    |                           | 12/14/2021 12:13:18 PM |           |           |       |        |  |  |  |  |
| Menu Oficina Virtual                             | Genera autori                                                                                                    | zación de pago para so    | olicitud d             | e Placa P | rovisiona | al    |        |  |  |  |  |
| Declaraciones Juradas                            |                                                                                                    |                           |                        |           |           |       |        |  |  |  |  |
| <ul> <li>Declaración Interactiva</li> </ul>      | Esta opción permite consultar los vehículos registrados por DGA, asociados a una Declaración<br>Júnica Aduanera (DLA), para generar autorizaciones de pagos de <b>Placa Provisional</b> |                           |                        |           |           |       |        |  |  |  |  |
| <ul> <li>Declaración IR-3</li> </ul>             |                                                                                                    | (                         |                        |           |           |       |        |  |  |  |  |
| <ul> <li>Declaraciones en Cero</li> </ul>        |                                                                                                    |                           |                        |           |           |       |        |  |  |  |  |
| <ul> <li>Declaración Hidrocarburos</li> </ul>    |                                                                                                    |                           |                        |           |           |       |        |  |  |  |  |
| <ul> <li>Declaración IR-13</li> </ul>            | Buscar Por:                                                                                                    | Declaración               |                        |           |           |       | ~      |  |  |  |  |
| <ul> <li>Declaraciones Rectificativas</li> </ul> |                                                                                                    |                           |                        |           |           |       |        |  |  |  |  |
| <ul> <li>DIOR</li> </ul>                         | Valor:                                                                                                    | ej:00000-0000-0000-000000 |                        |           |           | Q Con | sultar |  |  |  |  |
| <ul> <li>Declaracion RST</li> </ul>              |                                                                                                    |                           |                        |           |           |       |        |  |  |  |  |

**Paso 5.** Visualizará el listado de vehículos asociados a la declaración. Coteje a los que le desea emitir placa provisional y pulse "Agregar".

| etalle Consulta Aduanas ( <u>Placa Provisional.</u> ) |                      |                                  |        |                                      |               |            |           |                    |  |  |
|-------------------------------------------------------|----------------------|----------------------------------|--------|--------------------------------------|---------------|------------|-----------|--------------------|--|--|
| LLEG                                                  | GADA A I<br>D DGA: 2 | PUERTO: 2021/08/31<br>2021/09/07 | PUER   | PUERTO: ADMINISTRACION SANTO DOMINGO |               |            |           |                    |  |  |
|                                                       |                      |                                  | No.    | Chasis                               |               | <b>Q</b> ( | Consultar | C Limpiar Consulta |  |  |
|                                                       | Año                  | Chasis                           | Clase  | Color                                | Fuerza Motriz | Marca      | Modelo    | Valor CIF          |  |  |
|                                                       | 2022                 | MALPB                            | JEEP   | BLANCO                               | 1500          | Hyundai    | CANTUS    | RD\$342,201.30     |  |  |
|                                                       | 2022                 | MALPB                            | JEEP   | BLANCO                               | 1500          | Hyundai    | CANTUS    | RD\$342,201.30     |  |  |
|                                                       | 2022                 | MALPB                            | JEEP   | BLANCO                               | 1500          | Hyundai    | CANTUS    | RD\$342,201.30     |  |  |
|                                                       | 2022                 | MALPB                            | JEEP   | BLANCO                               | 1500          | Hyundai    | CANTUS    | RD\$342,201.30     |  |  |
|                                                       | 2022                 | MALPB                            | JEEP   | GRIS                                 | 1500          | Hyundai    | CANTUS    | RD\$343,940.28     |  |  |
|                                                       | 2022                 | MALPB                            | JEEP   | BLANCO                               | 1500          | Hyundai    | CANTUS    | RD\$342,201.30     |  |  |
|                                                       | 2022                 | MALPB                            | JEEP   | NEGRO                                | 1500          | Hyundai    | CANTUS    | RD\$343,940.28     |  |  |
| Canti                                                 | idad de l            | Registros : 122                  |        |                                      |               |            |           |                    |  |  |
|                                                       | Primero              | Anterior 1 2                     | 3 4 Pr | róximo 🕨                             | Último 🕨      |            |           |                    |  |  |
|                                                       |                      |                                  |        |                                      |               |            |           | Agregar Cerr       |  |  |

- En "No. Chasis" puede filtrar los vehículos de interés, colocando el número correspondiente y presionando el botón "Consultar". Si desea volver a visualizar el listado de chasis, pulse en "Limpiar Consulta".
- Puede seleccionar chasis de varias declaraciones presionando el botón "Cerrar", luego "Atrás" y repitiendo los pasos 4 y 5.

**Paso 6.** De cada declaración, seleccione los vehículos a emitir Placa Provisional, presionando el cotejo y luego pulse "Procesar Autorización" para visualizar la cotización.

|                                                                                                    |                                   |                                              |                            | INICIO                   | MI CUENTA                       | BUZON                   | CITAS                                   | SALIR  |
|----------------------------------------------------------------------------------------------------|-----------------------------------|----------------------------------------------|----------------------------|--------------------------|---------------------------------|-------------------------|-----------------------------------------|--------|
| Impuestos<br>Internos                                                                                                    |                                   |                                              |                            |                          |                                 |                         |                                         |        |
| Razón Social                                                                                                    | RNC                               |                                              |                            |                          |                                 | 12/14/2021              | 12:29:12 PM                             | 4      |
| Menu Oficina Virtual                                                                                                    | Genera autor                      | ización de pago                              | para so                    | licitud d                | e Placa P                       | rovision                | al                                      |        |
| Declaraciones Juradas                                                                                                    |                                   |                                              | -                          |                          |                                 |                         |                                         |        |
| Declaración Interactiva     Declaración IR-3                                                                                      | Esta opción per<br>Única Aduanera | rmite consultar los v<br>a (DUA), para gener | ehículos re<br>ar autoriza | egistrados<br>iciones de | por DGA, a<br>pagos de <u>P</u> | sociados a<br>laca Prov | i una Decla<br>r <mark>isional</mark> . | ración |
| <ul> <li>Declaraciones en Cero</li> </ul>                                                                                         | de Atria                          | Eliminar                                     |                            |                          |                                 |                         |                                         |        |
| Declaración Hidrocarburos                                                                                                    |                                   |                                              |                            |                          |                                 |                         |                                         |        |
| Declaración IR-13                                                                                                    | Buscar Por:                       | Declaración                                  |                            |                          |                                 |                         |                                         | ~      |
| Declaraciones Rectificativas     DIOR     Declaracion RST                                                                         | Valor:                            | 10010-IC01-2108-00                           | 08DF                       |                          |                                 |                         |                                         |        |
| <ul> <li>Declaraciones GP y GD</li> </ul>                                                                                         | B 10010-IC01                      | L-2108-0008DF - (C                           | antidad de                 | Vehículo                 | s agregados                     | : 2)                    |                                         |        |
| Solicitudes                                                                                                    | AÑO: 202                          | 2   CHASIS: MALPB                            | MAS                        | RCA: Hyundal             | MODELO: CAN                     | TUS   Valor C           | IF: 342,201.3                           | 0      |
| Comprobantes Fiscales     Facilidades de Pago Deudas     Ley 46-20                                                                | ANO: 202                          | 2   CHASIS: MALPB                            | MAR                        | RCA: Hyundai             | MODELO: CAN                     | TUS   Valor C           | IF: 342,201.3                           | 0      |
| <ul> <li>Parametros Comprobantes</li> <li>Transparencia y Revalorización</li> <li>Patrimonial Ley 46-20 y<br/>Amnistía</li> </ul> | Total de Vehicule                 | os Agregados: 2                              |                            |                          |                                 | C Proce                 | sar Autorizad                           | tión   |
| Solicitar Certificación                                                                                                    | 🔶 Atrás 🛛 🃋                       | Eliminar                                     |                            |                          |                                 |                         |                                         |        |

- Puede descartar la selección, pulsando "Atrás" para comenzar el proceso desde cero.
- Puede eliminar uno o varios vehículos del listado, seleccionándolos con el cotejo y presionando "Eliminar".
- **Paso 7.** Visualizará el detalle del monto a pagar por la emisión para la placa provisional. Pulse "Generar autorización".

| 11                                                                    |                              |                                  |               |              | INCIO M     | I CUENTA    | DUZON     | CITAS       | SALI |
|-----------------------------------------------------------------------|------------------------------|----------------------------------|---------------|--------------|-------------|-------------|-----------|-------------|------|
| Impuestos<br>Internos                                                 |                              |                                  |               |              |             |             |           |             |      |
| Razón Social                                                          |                              | RNC                              |               |              |             | 12          | 2/14/2021 | 12:29:12 PM |      |
| Menu Oficina Virtual                                                  | Auto                         | rización(es) de                  | Pagos         |              |             |             |           |             |      |
| Declaraciones Juradas                                                 |                              |                                  | -             |              |             |             |           |             |      |
| Declaración Interactiva                                               | Esta                         | opción permite ge                | nerar ó consu | itar la(s) a | autorizació | in(es) de   | pagos pa  | ra Placa    |      |
| Declaración IR-3                                                      | Provi                        | sional o Primera P               | laca.         |              |             |             |           |             |      |
| Declaraciones en Cero                                                 |                              | Atris C. Conerar                 | autorización  |              |             |             |           |             |      |
| Declaración Hidrocarburos                                             |                              |                                  |               |              |             |             |           |             |      |
| Declaración DR-13                                                     | No                           | Declaración                      | 10010-IC01-   | 2108-0008D   | F           |             |           |             |      |
| Declaraciones Rectificativas                                          | Fecha Declaración 12/14/2021 |                                  |               |              |             |             |           |             |      |
| DIDR                                                                  |                              |                                  |               |              |             |             |           |             |      |
| Declaracion RST                                                       | RN                           | c                                |               |              |             |             |           |             |      |
| Declaraciones GP y GD                                                 |                              |                                  |               |              |             |             |           |             |      |
| folicitudes                                                           | Co                           | ncesionario/<br>tribuidor/Dealer |               |              |             |             |           |             |      |
| Comprobantes Fiscales                                                 |                              |                                  |               |              |             |             |           |             |      |
| Facilidades de Pago Deudas<br>Ley 46-20                               | Tip                          | o Impuesto                       |               | No. Auto     | rización    | Monto       | i.        | Opciones    |      |
| Parametros Comprobantes                                               | COE                          | RO DE PLACA PROVIS               | IONAL         | 0            |             | RD51.000.00 |           |             |      |
| Transparencia y Revalorización<br>Patrimonial Ley 46-20 y<br>Amnistía |                              |                                  |               |              |             |             |           |             |      |
| Solicitar Certificación                                               |                              | Chasis                           | Clase         | Marca        | Modelo      | Valor C     | IF        | Opciones    |      |
| Solicitar Tramites                                                    |                              | MALPB                            | JEEP          | Hyundai      | CANTUS      | RD\$342     | ,201.30   |             |      |
| Pago a Cuenta                                                         |                              | MALPB                            | JEEP          | Hyunda       | CANTUS      | RD5342      | 201.30    |             |      |
| Formulario de Modificacion                                            | 1                            |                                  | , and a       |              |             |             |           |             |      |
| Exención de Anticipos                                                 | Cant                         | idad de registros : 2            |               |              |             |             |           |             |      |
| Reembolso de Empleador                                                | <<                           | Primero < Anterior               | 1 Próximo     | > Último     | >>          |             |           |             |      |
| Acceso Portal Facturación<br>Electrónica                              |                              |                                  |               |              |             |             |           |             |      |
| Solicitud de Reembolso<br>Asalariado                                  |                              | Atrás 🛛 🗯 Generar                | autorización  |              |             |             |           |             |      |

Paso 8. El sistema le presentará un mensaje de confirmación, pulse "Generar autorización" para continuar.

![](_page_5_Picture_1.jpeg)

Paso 9. Imprima la autorización de pago presionando el ícono azul y luego "Imprimir".

| Tipo Impuesto                                                                                                    | No. Autorización                                                                                   | Monto                         | Opciones |
|----------------------------------------------------------------------------------------------------|----------------------------------------------------------------------------------------------------|-------------------------------|----------|
| COBRO DE PLACA PROVISIONAL                                                                                                   | 21950050289                                                                                        | RD\$1,000.00                  |          |
| AUTORIZAC<br>República Dominicana<br>Dirección General de Impue                                                              | Imprimir Cerrar<br>EION DE PAGO<br>estos Internos Ho                                               | cha: 2021/12/14<br>ora: 13:14 |          |
| Número del Documento:<br>Servicio:<br>RNC/Cédula:<br>Fecha de la Autorización:<br>Fecha Límite de Pago:<br>No. Solicitud PP: | Autorización de Pago<br>21950050289-0<br>491 - COBRO DE PLACA PRO<br>2021/12/14<br>2021/12/24<br>2 | VISIONAL                      |          |
| Concepto Incluido:                                                                                                    | 13 - DERECHO DE CIRCULA(<br>MOTOR, PLACAS<br>RD\$ 1,000.00                                         | CION VEHICULOS DE             |          |
| TOTAL A CANCELAR: 1                                                                                                    | RD\$ 1,000.00                                                                                      |                               |          |

- Puede eliminar una o varias autorizaciones de pago presionando el botón de color rojo v luego presionando el botón "Anular Autorización".
- Puede pagar la autorización de pago en cualquiera de las entidades bancarias autorizadas por Impuestos Internos.

Paso 10. Luego de pagada la autorización generada, para asignar las placas provisionales, pulse en "Asignación e Impresión Placa" y presione el ícono azul en "Opciones" para acceder a la autorización.

![](_page_6_Figure_1.jpeg)

| Impuestos<br>Internos                                                                                                    |                                                   | INIC                        | O MI CUEN         | TA BUZON     | CITAS SALIR       |  |  |  |  |  |  |
|----------------------------------------------------------------------------------------------------|---------------------------------------------------|-----------------------------|-------------------|--------------|-------------------|--|--|--|--|--|--|
| Razón Social                                                                                                    | RNC                                               |                             |                   | 12/14/2021   | 1:19:30 PM        |  |  |  |  |  |  |
| Menu Oficina Virtual                                                                                                    | Consulta solicitudes para                         | a asignación e imp          | oresión de        | e Placa Prov | visional          |  |  |  |  |  |  |
| Declaraciónes Juradas     Declaración Interactiva     Declaración IR-3     Declaraciones en Cero                             | Esta opción permite Consulta<br>Autorización(es). | r la(s) solicitud(es) de    | <u>Placa(s) P</u> | rovisional(e | <u>s)</u> γ su(s) |  |  |  |  |  |  |
| <ul> <li>Declaración Hidrocarburos</li> <li>Declaración IR-13</li> <li>Declaraciones Rectificativas</li> <li>DIOR</li> </ul> | Estado Autorizaciones:                            |                             |                   |              |                   |  |  |  |  |  |  |
| <ul><li>Declaracion RST</li><li>Declaraciones GP y GD</li></ul>                                                              |                                                   | Estado Solicitudes          | : Vige            | ntes         | ~                 |  |  |  |  |  |  |
| Solicitudes                                                                                                    |                                                   | Otras Consultas             | S: TOD            | AS           | ~                 |  |  |  |  |  |  |
| Facilidades de Pago Deudas<br>Ley 46-20                                                                                      | No. Autorización Pago                             | Solicitud No                |                   | Fecha        | Opciones          |  |  |  |  |  |  |
| <ul> <li>Parametros Comprobantes</li> </ul>                                                                                  | 21950050289                                       | 2- Solicitud Placa Provisio | onal.             | 14-DEC-21    |                   |  |  |  |  |  |  |
| Transparencia y Revalorización<br>Patrimonial Ley 46-20 y<br>Amnistía                                                        | 21950050264                                       | 1- Solicitud Placa Provisio | onal.             | 08-DEC-21    |                   |  |  |  |  |  |  |
| <ul> <li>Solicitar Certificación</li> </ul>                                                                                  | Cantidad de registros : 2                         |                             |                   |              |                   |  |  |  |  |  |  |
| <ul><li>Solicitar Tramites</li><li>Pago a Cuenta</li></ul>                                                                   | < Primero < Anterior 1                            | Próximo > Último >>         |                   |              |                   |  |  |  |  |  |  |

- Puede filtrar las autorizaciones de pago por "Estado Solicitudes", seleccionando entre "Vigentes", "Completadas" o "Anuladas". Las que están en estado "Completadas" son aquellas autorizaciones de pago donde ya fueron asignadas las Placas Provisionales y las que están en estado "Vigentes" son aquellas en las cuales aún no han sido asignadas todas las Placas Provisionales.
- También puede filtrar por "Otras Consultas", digitando el "número de declaración", "número de autorización" o "número de chasis", seleccionando el tipo de filtro, completando el campo "Valor" y presionando "Consultar".

Paso 11. Para asignar la Placa Provisional al comprador del vehículo, coteje el vehículo deseado y pulse el botón azul en "Opciones". Visualizará los datos del vehículo, digite el número de cédula del comprador y pulse "Consultar".

|                                                                       |      |                                              |                   |                  | INICIO     | MI CUENTA BU   | ZON CI            | as salif |  |  |  |
|-----------------------------------------------------------------------|------|----------------------------------------------|-------------------|------------------|------------|----------------|-------------------|----------|--|--|--|
| Impuestos<br>Internos                                                 |      |                                              |                   |                  |            |                |                   |          |  |  |  |
| Razón Social                                                          |      | RNC                                          |                   |                  |            | 12/1           | 14/2021 1:19      | :30 PM   |  |  |  |
| Menu Oficina Virtual                                                  | Auto | rización(es) de P                            | agos              |                  |            |                |                   |          |  |  |  |
| Declaraciones Juradas                                                 |      |                                              |                   |                  |            |                |                   |          |  |  |  |
| <ul> <li>Declaración Interactiva</li> </ul>                           | Esta | opción permite gene<br>sional ó Primera Plac | rar ó consul<br>a | tar la(s) ai     | utorizació | n(es) de pagos | s para Placa      | l i      |  |  |  |
| <ul> <li>Declaración IR-3</li> </ul>                                  | 1100 |                                              |                   |                  |            |                |                   |          |  |  |  |
| <ul> <li>Declaraciones en Cero</li> </ul>                             | +    | Atrás                                        |                   |                  |            |                |                   |          |  |  |  |
| <ul> <li>Declaración Hidrocarburos</li> </ul>                         |      |                                              |                   |                  |            |                |                   |          |  |  |  |
| <ul> <li>Declaración IR-13</li> </ul>                                 | No.  | . Declaración(es)                            | 10010-IC01-2      | 109-001000,      | 10010-IC01 | 1-2110-        |                   |          |  |  |  |
| <ul> <li>Declaraciones Rectificativas</li> </ul>                      |      |                                              | 0000F8.           |                  |            | 11             |                   |          |  |  |  |
| <ul> <li>DIOR</li> </ul>                                              | Fed  | cha Declaración                              | 04/10/2021        | 0/2021           |            |                |                   |          |  |  |  |
| <ul> <li>Declaracion RST</li> </ul>                                   |      |                                              |                   |                  |            |                |                   |          |  |  |  |
| <ul> <li>Declaraciones GP y GD</li> </ul>                             | RN   | C _                                          |                   |                  |            |                |                   |          |  |  |  |
| Solicitudes                                                           | Co   | ncesionario/                                 |                   |                  |            |                |                   |          |  |  |  |
| <ul> <li>Comprobantes Fiscales</li> </ul>                             | Dis  | tribuidor/Dealer                             |                   |                  |            |                |                   |          |  |  |  |
| <ul> <li>Facilidades de Pago Deudas<br/>Ley 46-20</li> </ul>          |      |                                              |                   |                  |            |                |                   |          |  |  |  |
| <ul> <li>Parametros Comprobantes</li> </ul>                           | Тіро | o Impuesto                                   |                   | No. Autorización |            | Monto          | Opci              | ones     |  |  |  |
| Transparencia y Revalorización<br>Patrimonial Ley 46-20 y<br>Amnistía | COB  | BRO DE PLACA PROVISIO                        | NAL               | 21950050264      |            | RD\$1,000.00   |                   |          |  |  |  |
| <ul> <li>Solicitar Certificación</li> </ul>                           | _    |                                              | I                 |                  |            |                | 1                 |          |  |  |  |
| Solicitar Tramites                                                    |      | Chasis                                       | Clase             | Marca            | Modelo     | Valor CIF      | Placa<br>Asignada | Opciones |  |  |  |
| <ul> <li>Pago a Cuenta</li> </ul>                                     |      | LBECBADB7NW163268                            |                   | Hyundai          | VERNA      | RD\$120.737.18 | PP000784          |          |  |  |  |
| <ul> <li>Formulario de Modificacion</li> </ul>                        |      |                                              | PRIVADO           | ,                |            |                |                   |          |  |  |  |
| <ul> <li>Exención de Anticipos</li> </ul>                             |      | KMHRB812BNU131641                            | JEEP              | HYUNDAI          | CANTUS     | RD\$278,736.42 |                   | G        |  |  |  |
| <ul> <li>Reembolso de Empleador</li> </ul>                            |      |                                              |                   |                  |            |                |                   |          |  |  |  |
| Acceso Portal Facturación<br>Electrónica                              | Cant | idad de registros : 2                        |                   |                  |            |                |                   |          |  |  |  |
| Solicitud de Reembolso<br>Asalariado                                  | < <  | Primero < Anterior                           | Próximo >         | Último >>        |            |                |                   |          |  |  |  |
| <ul> <li>Facilidades de Pago Circular 14</li> </ul>                   |      |                                              |                   |                  |            |                |                   |          |  |  |  |
| Formatos de Envios                                                    |      | Atrás                                        |                   |                  |            |                |                   |          |  |  |  |
| Enviar Archivos                                                       |      |                                              |                   |                  |            |                |                   |          |  |  |  |
|                                                                       |      |                                              |                   |                  |            |                |                   |          |  |  |  |

|        | Chasis             | Clase     | Color | Fuerza Motriz | Marca     | Modelo |  |  |  |
|--------|--------------------|-----------|-------|---------------|-----------|--------|--|--|--|
| 22     | KMHRB812BNU131641  | JEEP      | MAMEY | 2             | HYUNDAI   | 3H3    |  |  |  |
|        |                    |           |       |               |           |        |  |  |  |
| ATOS   | DEL COMPRADOR:     |           |       |               |           |        |  |  |  |
| nc/Céd | dula (*) No. Ident | ificación |       | 9             | Consultar |        |  |  |  |
| lombre | (*) Nombre         | Nombre    |       |               |           |        |  |  |  |
|        |                    |           |       |               |           |        |  |  |  |
|        |                    |           |       |               |           |        |  |  |  |
|        |                    |           |       |               |           |        |  |  |  |

**Nota:** Puede seleccionar varios vehículos y asignarles comprador al mismo tiempo. En la ventana emergente "Detalle de Vehículos" visualizará todos los vehículos seleccionados. **Paso 12.** Luego de validado el comprador, pulse "Asignar Comprador", el sistema le mostrará un mensaje con el nombre del comprador y la cantidad de vehículos asignados, pulse "Cerrar".

| Detalle de Vehiculos |               |                 |       |       |               |            |               |  |  |  |
|----------------------|---------------|-----------------|-------|-------|---------------|------------|---------------|--|--|--|
| Año                  | Chasis        |                 | Clase | Color | Fuerza Motriz | Marca      | Modelo        |  |  |  |
| 2022                 | KMHRB812BNU13 | 31641           | JEEP  | MAMEY | 2             | HYUNDAI    | 3H3           |  |  |  |
|                      |               |                 |       |       |               |            |               |  |  |  |
|                      |               |                 |       |       |               |            |               |  |  |  |
| DATOS D              | EL COMPRADOR: |                 |       |       |               |            |               |  |  |  |
| Rnc/Cédu             | ula (*)       | No. Identificac | ón    |       | Q             | Consultar  |               |  |  |  |
| Nombre (             | (*)           | Nombre          |       |       |               |            |               |  |  |  |
|                      |               |                 |       |       |               |            |               |  |  |  |
|                      |               |                 |       |       |               |            |               |  |  |  |
|                      |               |                 |       |       |               |            |               |  |  |  |
|                      |               |                 |       |       |               |            |               |  |  |  |
|                      |               |                 |       |       |               |            |               |  |  |  |
|                      |               |                 |       |       |               | Asigna Com | prador Cerrar |  |  |  |

| 🛆 Transacción completada                                          |
|-------------------------------------------------------------------|
| 1 Vehiculo(s) fue(ron) asignado(s) al comprador: JESUS<br>RAMIREZ |
| Сеггаг                                                            |

**Nota:** Si el contribuyente no está registrado al RNC, el vendedor deberá registrar al comprador a través de la plataforma virtual, pulsando en "Llenar Formulario Incorporación" con la actividad económica de "PROPIETARIO DE VHM Y/O MOTOCICLETA".

![](_page_8_Picture_4.jpeg)

Paso 13. Visualizará la información del vehículo seleccionado, pulse el botón verde de la columna "Opciones", si la información del comprador está correcta pulse en "Asignar Placa e Imprimir".

|                                                                       |                                                |              |              | INICIO     | MI CUENTA BU   | ZON CI            | ras salir                                |
|-----------------------------------------------------------------------|------------------------------------------------|--------------|--------------|------------|----------------|-------------------|------------------------------------------|
| Impuestos                                                             |                                                |              |              |            |                |                   |                                          |
| • Internos                                                            |                                                |              |              |            |                |                   |                                          |
| Razón Social                                                          | RNC                                            |              |              |            | 12/1           | 4/2021 1:19       | :30 PM                                   |
| Menu Oficina Virtual                                                  | rización(es) de P                              | Pagos        |              |            |                |                   |                                          |
| Declaraciones Juradas                                                 |                                                | ugoo         |              |            |                |                   |                                          |
| Declaración Interactiva     Esta     Prov                             | opción permite gene<br>visional ó Primera Plac | rar ó consul | tar la(s) au | utorizació | n(es) de pagos | para Placa        | н. — — — — — — — — — — — — — — — — — — — |
| Declaración IR-3                                                      | Isional o Frintera Flat                        |              |              |            |                |                   |                                          |
| Declaraciones en Cero                                                 | 🖿 Atrás                                        |              |              |            |                |                   |                                          |
| Declaración Hidrocarburos                                             |                                                |              |              |            |                |                   |                                          |
| Declaración IR-13                                                     | p. Declaración(es)                             | 10010-IC01-2 | 109-001000,  | 10010-IC01 | -2110-         |                   |                                          |
| <ul> <li>Declaraciones Rectificativas</li> </ul>                      |                                                | 0000F8.      |              |            | 11             |                   |                                          |
| - DIOR Fe                                                             | Fecha Declaración                              |              |              |            |                |                   |                                          |
| Declaracion RST                                                       |                                                |              |              |            |                |                   |                                          |
| Declaraciones GP y GD                                                 | NC                                             |              |              |            |                |                   |                                          |
| Solicitudes Co                                                        | oncesionario/                                  |              |              |            |                |                   |                                          |
| Comprobantes Fiscales     Di                                          | stribuidor/Dealer                              |              |              |            |                |                   |                                          |
| Facilidades de Pago Deudas<br>Ley 46-20                               |                                                |              |              |            |                |                   |                                          |
| Parametros Comprobantes                                               | oo Impuesto                                    |              | No. Autoriz  |            | Monto Opc      |                   | ones                                     |
| Transparencia y Revalorización<br>Patrimonial Ley 46-20 y<br>Amnistía | BRO DE PLACA PROVISIO                          | NAL          | 21950050264  |            | RD\$1,000.00   |                   |                                          |
| <ul> <li>Solicitar Certificación</li> </ul>                           |                                                |              |              |            |                |                   |                                          |
| Solicitar Tramites                                                    | Chasis                                         | Clase        | Marca        | Modelo     | Valor CIF      | Placa<br>Asignada | Opciones                                 |
| Pago a Cuenta                                                         | LBECBADB7NW163268                              | Αυτομοντι    | Hyundai      | VERNA      | RD\$120.737.18 | PP000784          |                                          |
| Formulario de Modificacion                                            | 100000                                         | PRIVADO      | , and a      |            | 1001207/07/120 |                   |                                          |
| Exención de Anticipos                                                 | KMHRB812BNU131641                              | JEEP         | HYUNDAI      | CANTUS     | RD\$278,736.42 |                   | <b>S</b>                                 |
| Reembolso de Empleador                                                |                                                |              |              |            |                |                   |                                          |
| Acceso Portal Facturación Can<br>Electrónica                          | tidad de registros : 2                         |              |              |            |                |                   |                                          |
| Solicitud de Reembolso << Asalariado                                  | < Primero < Anterior                           | Próximo >    | Último >>    |            |                |                   |                                          |
| Facilidades de Pago Circular 14                                       |                                                |              |              |            |                |                   |                                          |
| Formatos de Envios                                                    | Atrás                                          |              |              |            |                |                   |                                          |
| Enviar Archivos                                                       |                                                |              |              |            |                |                   |                                          |

![](_page_9_Picture_2.jpeg)

Paso 14. Visualizará las informaciones de la Placa Provisional asignada, pulse en "Vista Previa Impresión/Reimpresión", luego pulse "Imprimir".

|                    | Vista Previa Impresión/Reimpr                  | resión                                                                                                |
|--------------------|------------------------------------------------|----------------------------------------------------------------------------------------------------|
| Placa Asignada     | No. Chasis                                     | Clase Vehículo                                                                                        |
| PP001133           | KMHRB812BNU131641                              | JEEP                                                                                                  |
| Marca Vehículo     | Modelo Vehículo                                | Color Vehículo                                                                                        |
| HYUNDAI            | 3H3                                            | MAMEY                                                                                                 |
| Año de Fabricación | Fuerza Motriz                                  | Valor CIF                                                                                             |
| 2022               | 2                                              | 278,736.42                                                                                            |
| Jembre (*)         | SUS RAMIREZ                                    |                                                                                                    |
| 12(21)21, 10:10 AM |                                                | Print 1 shee                                                                                          |
|                    | <text><section-header></section-header></text> | Print 1 shu<br>Destination MFPM633ETRIE<br>Pages All<br>Copies 1<br>Layout Landscape<br>More settings |

#### Notas:

- La Placa Provisional debe ser impresa en formato horizontal o landscape
- Esta puede ser impresa cuantas veces sea necesario, dentro de su periodo de vigencia (90 días).
- Previo a imprimir la Placa Provisional puede anular la asignación de la placa en "Anular Asignación" y luego presionando el boton "Anular Asignación".

10

## Ajustes en Datos de las Placas Provisionales

Cuando no exista una marca o modelo en la base de datos de la DGII o se encuentre entre DGA y DGII alguna incongruencia en datos, la columna de "Opciones" presentará el botón refrescar (botón mamey), que deberá presionar para solicitar a DGII el ajuste.

| Chasis            | Clase | Marca   | Modelo | Valor CIF      | Opciones |
|-------------------|-------|---------|--------|----------------|----------|
| MALPB812ENM193334 | JEEP  | Hyundai | CANTUS | RD\$343,940.28 | Ø        |
| MALPB812ENM193335 | JEEP  | Hyundai | CANTUS | RD\$343,940.28 | S        |

Se presentará en pantalla un aviso informativo con el tiempo estimado de respuesta que tomará atender el caso, presione el botón "Enviar Correo".

| 🛆 Enviar correo electrónico                                                                                                    |
|----------------------------------------------------------------------------------------------------|
| Los vehículos correspondientes a los siguientes números de chasis<br>KMHRB812BNU131641, poseen informaciones que deben ser<br>ajustadas en nuestro sistema de registro para poder emitir la Placa<br>Provisional. |
| Estaremos realizando los ajustes correspondientes, por lo que puede<br>volver a consultar en 24hrs o menos para emitir su Placa Provisional.                                                                      |
| Cerrar Enviar Correo                                                                                                    |

![](_page_11_Picture_5.jpeg)

## dgii.gov.do

(809) 689-3444 desde cualquier parte del país.

informacion@dgii.gov.do

IMPUESTOS INTERNOS Diciembre 2021

Publicación informativa sin validez legal

![](_page_12_Picture_5.jpeg)